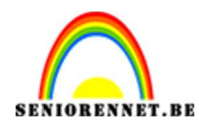

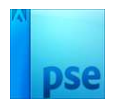

## <u>Pelikaan</u>

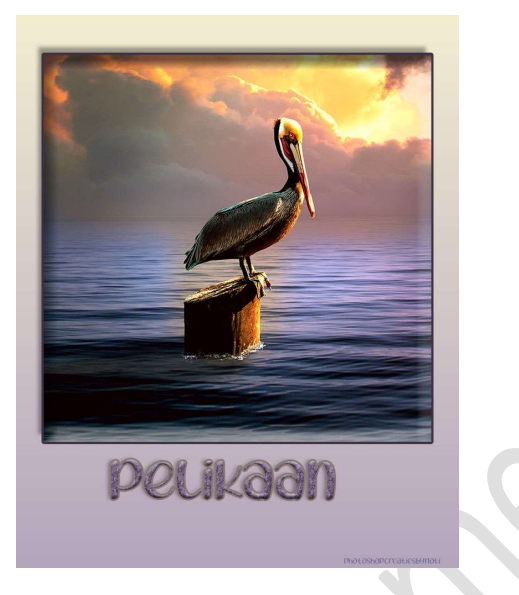

<u>Materiaal:</u> Golfbreker – horizon – pelikaan – penseel: Water Splash – laagstijl pelikaan – Laagstijl watersplash.

- 1. Open een nieuw document van 2000 x 2000 px 300 ppi witte achtergrond.
- 2. Open de afbeelding van de pelikaan in uw werkdocument. Maak van de achtergrondlaag een gewone laag (laag 0).

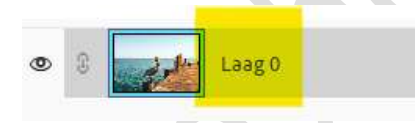

 Open de afbeelding van de pelikaan in uw PSE Selecteer de pelikaan op de paal mooi uit. Hang een laagmasker aan deze laag.

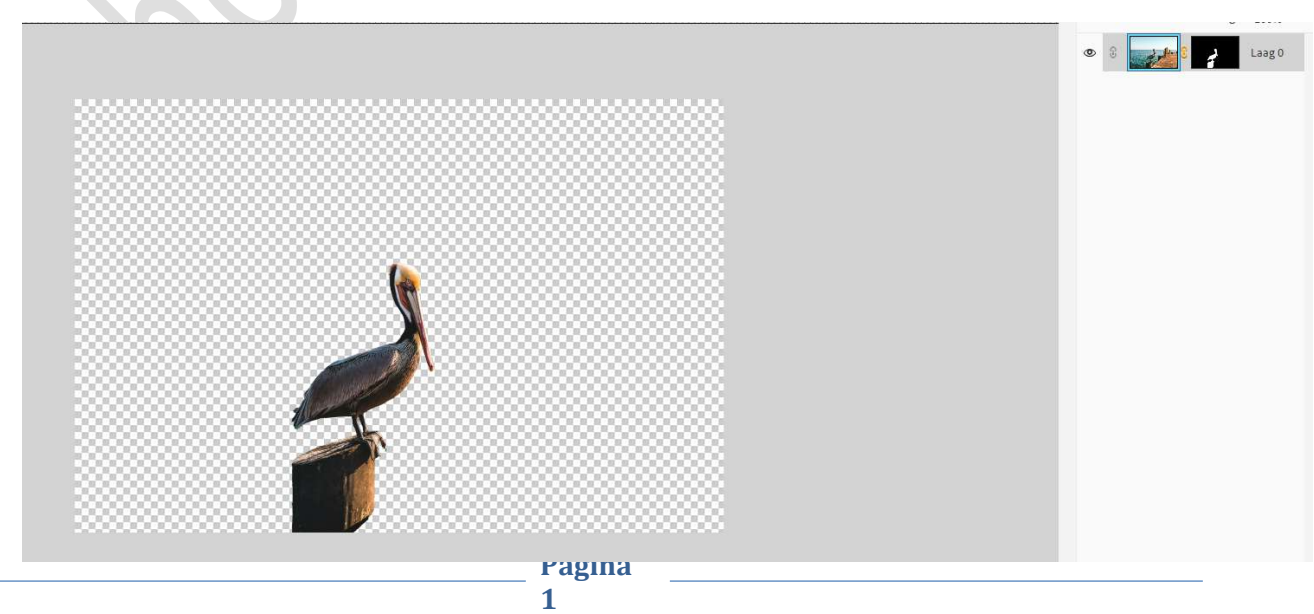

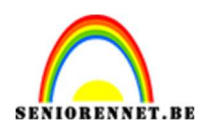

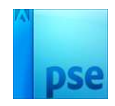

4. Verplaats alles naar uw werkdocument. Pas de grootte aan.

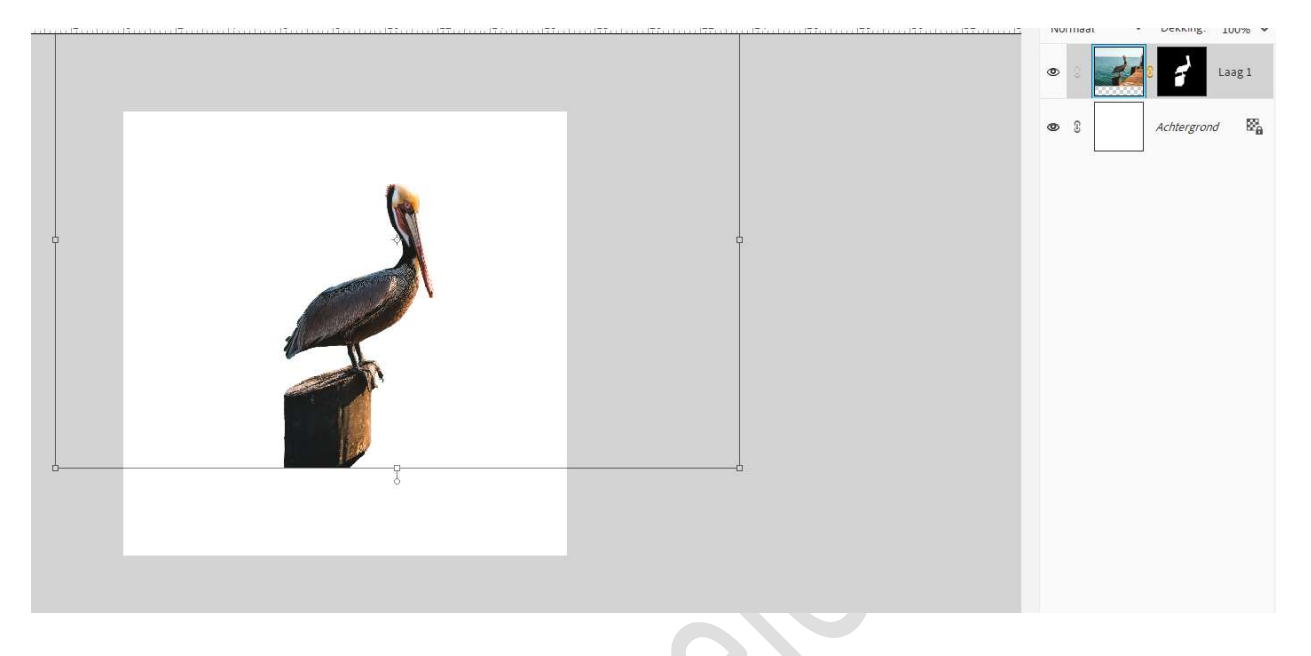

Open de afbeelding van horizon in uw PSE.
 Activeer het Rechthoekige Selectiekader en maak een selectie van de zee.

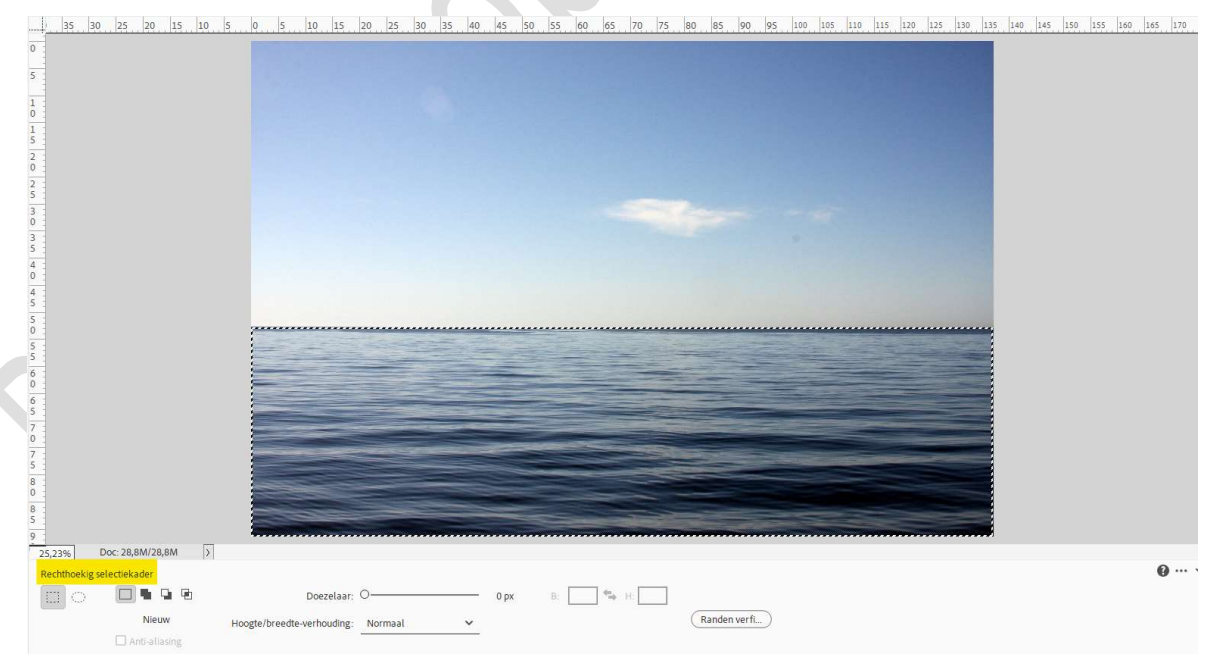

Activeer het Verplaatsingsgereedschap. Verplaats deze selectie naar uw werkdocument. Plaats deze laag onder de laag van de pelikaan. Doe CTRL+T → Laag Horizontaal draaien. Pas de grootte aan, zie voorbeeld hieronder.

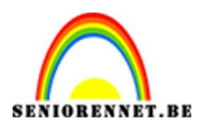

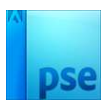

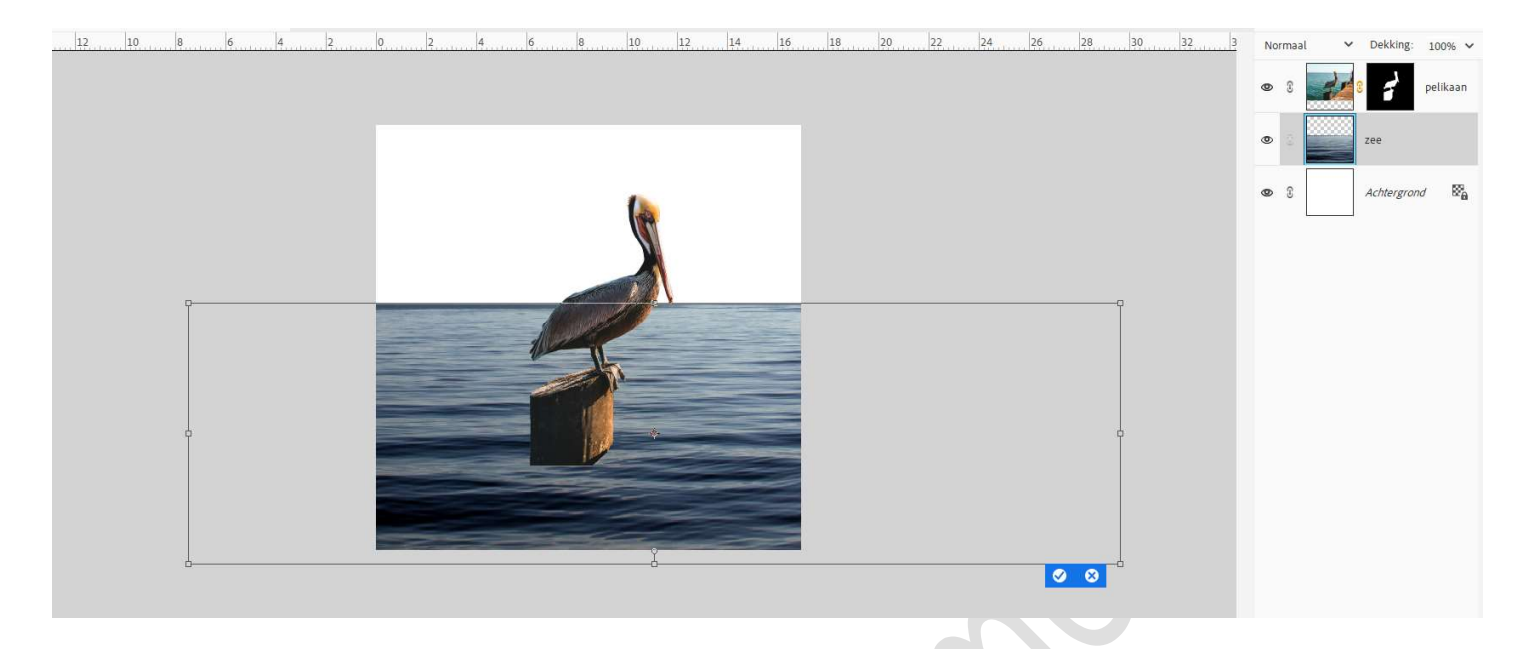

 Open de afbeelding van de golfbreker in uw PSE. Activeer het Rechthoekige selectiekader en maak een selectie van de lucht.

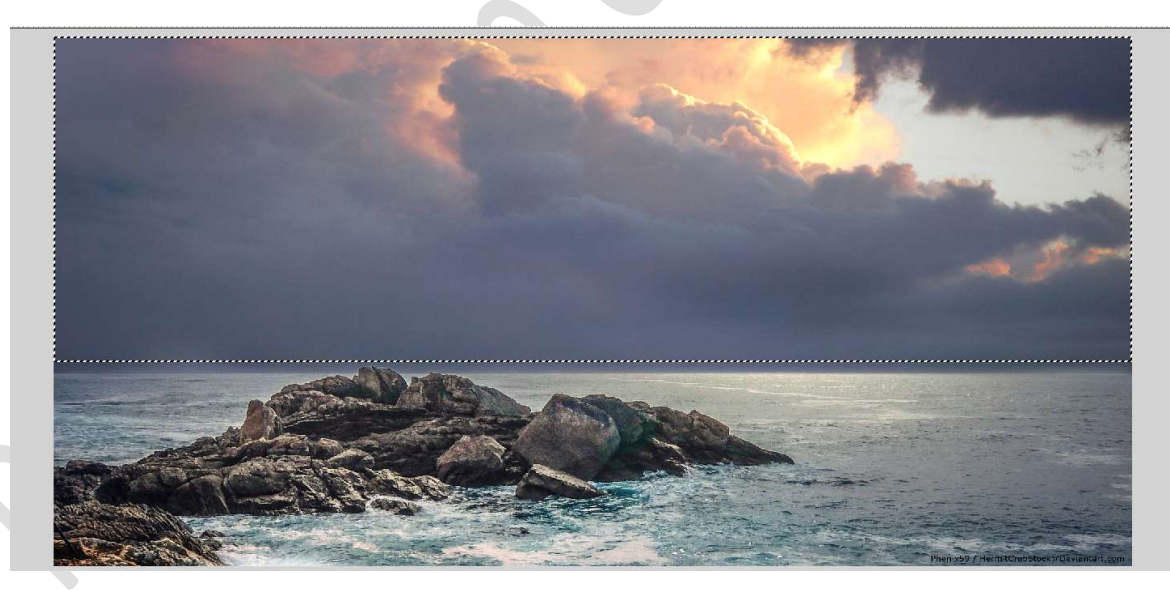

Activeer het Verplaatsingsgereedschap en verplaats de selectie naar uw werkdocument.

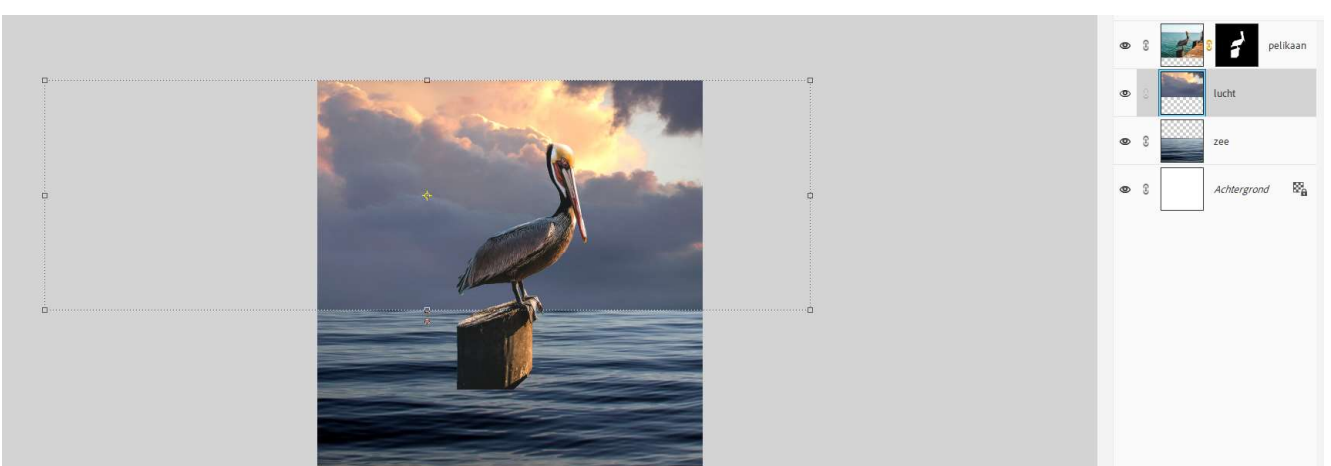

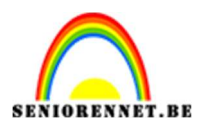

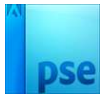

#### Plaats deze laag onder de laag zee.

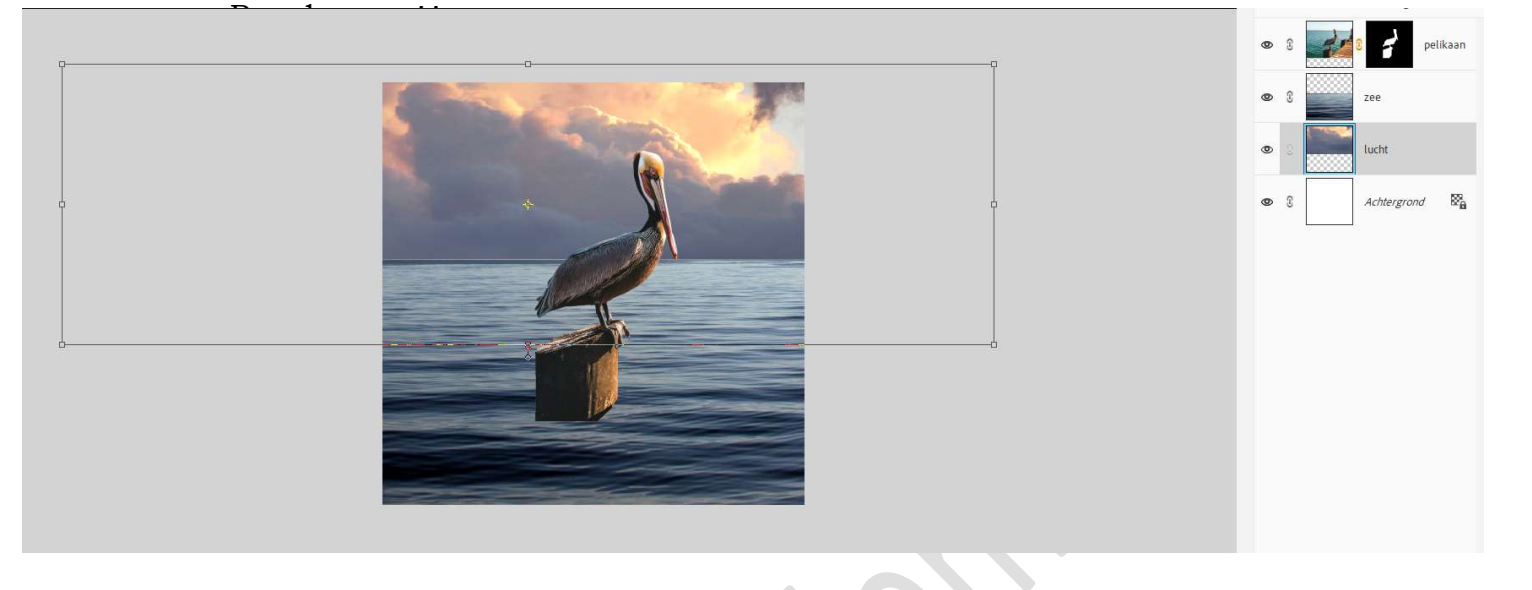

- 7. Plaats de lagen lucht en zee in een groep en noem deze achtergrond of koppel deze.
- Hang een laagmasker aan de laag zee.
   Activeer het Verloopgereedschap van Zwart naar Transparant. Trek een Lineair Verloop van boven naar onder, zodat de lucht mooi overloopt in de zee.

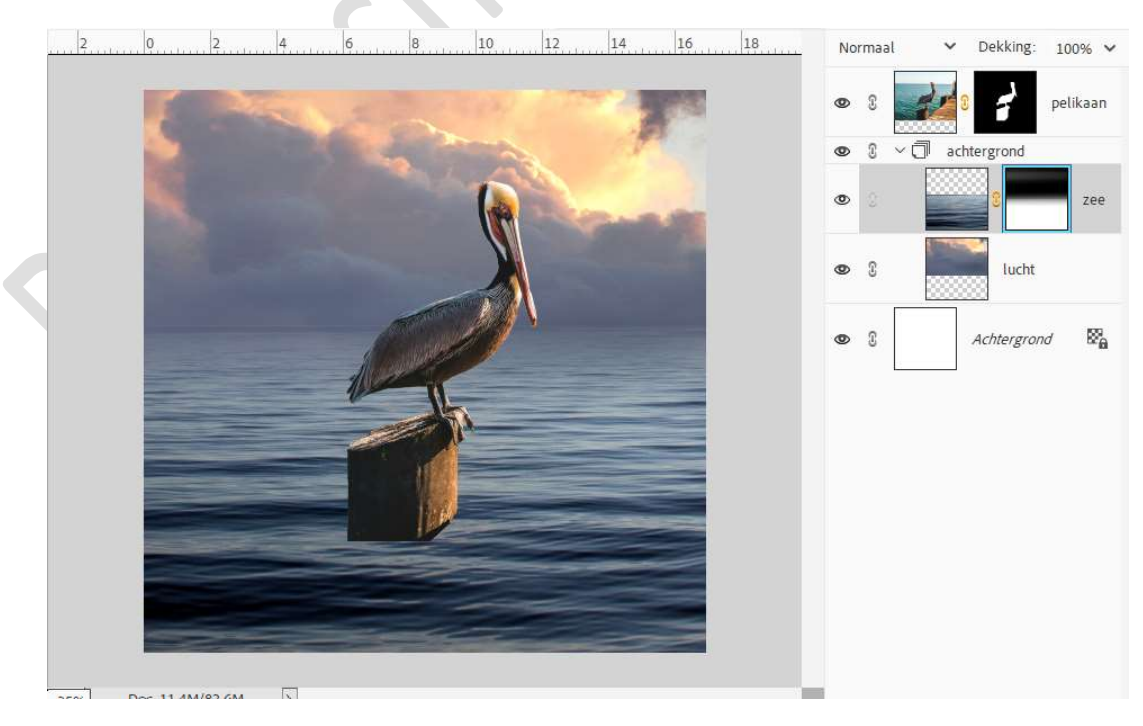

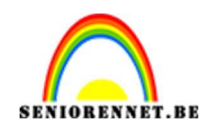

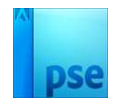

- 9. Plaats boven de laag van zee een nieuwe laag. Zet Voorgrondkleur op #7A7C8B. Activeer het Penseelgereedschap. Kies een zacht penseel van 250 px - penseeldekking van 8%. hotoshopCreatiesbyNoti.psd @ 25% (7A7C8B, RGB/8) \* \* 0006% 前 … Ga me<sup>ergev...</sup> Lesje 731 Pelik 10 12 14 8 16 18 ✓ Dekking: 100% ✓ Normaal 1 LECTER... 0 7 pelikaan 3 0 н 🖽 R ~ C achtergrond 0 2 (X 2 7A7C8B • RBETER ... Ð 619 on n × 1 6 . . 0 0 lucht EKENEN 1 🗶 C Achtergrond 2 9 1 1 Г 1 1 JZIGEN 1 🛱 ç ilên 25% Doc: 11.4M/97.9M KLEUR A ... <u>ь</u> Pens Modus Normaal ~ 1 % A Grootte 250 px Penseelinstellin... i'/ Dekk.: O Tabletinstelling...
- Plaats boven de laag van penseel horizon een Aanpassingslaag Fotofilter → Warm filter (LBA) → Dichtheid: 83% → Ø Lichtsterkte behouden.

Zet de **Overvloeimodus/laagmodus** van deze **Aanpassingslaag** op **Lichter**.

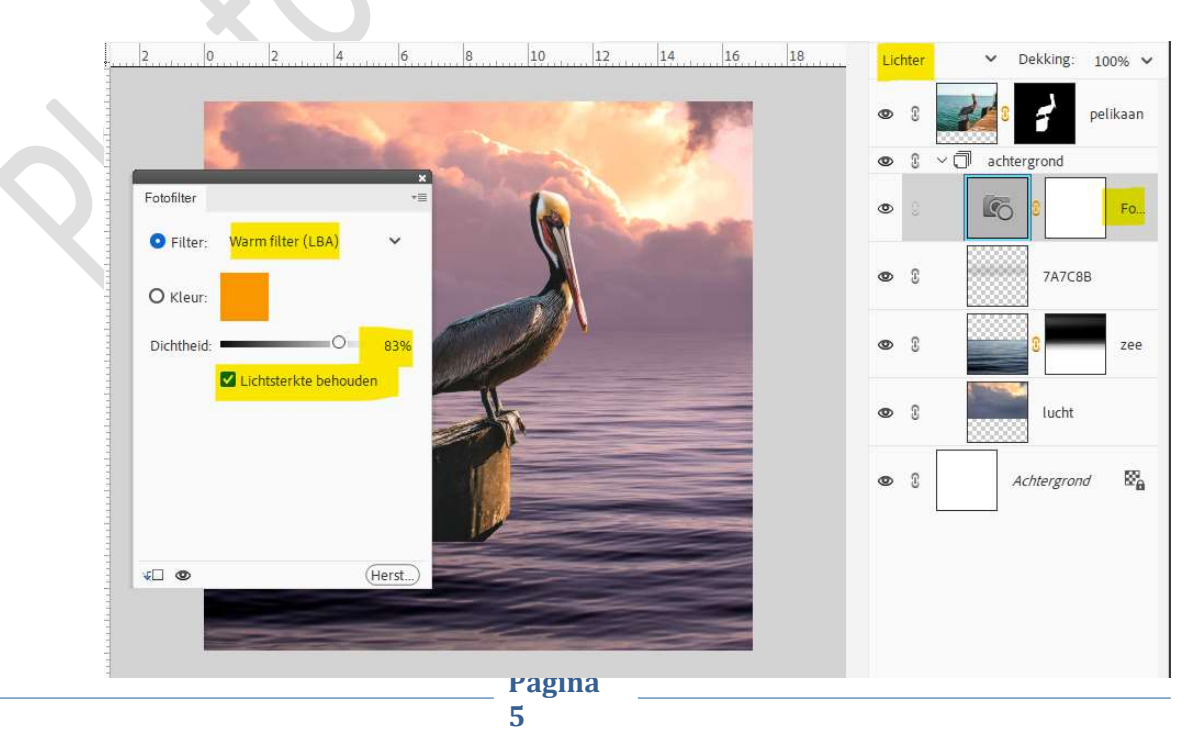

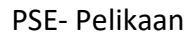

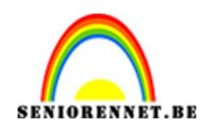

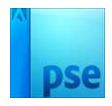

 Vul het laagmasker van de Aanpassingslaag met zwart. Neem een zacht penseel van 500 px - penseeldekking 25%. Zet Voorgrondkleur op wit.

Ga met dit penseel over de **rechterkant** van de **wolken** en de **zee**.

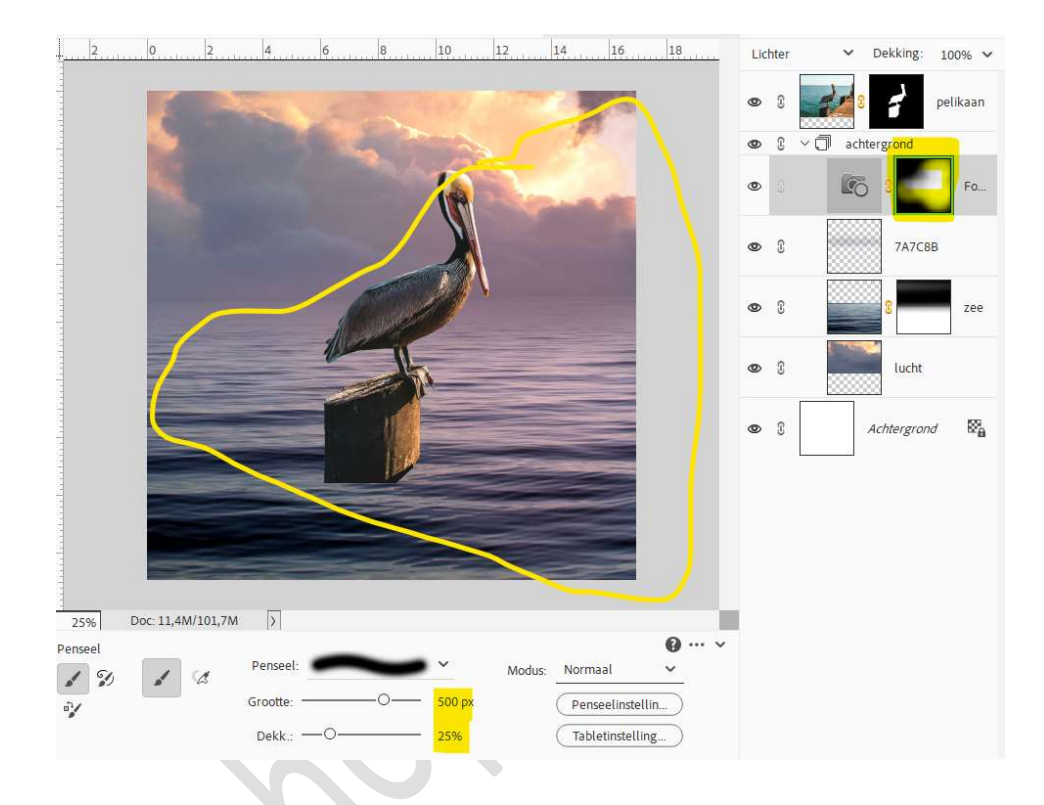

12. Activeer het laagmasker van de laag pelikaan.
Neem een zacht zwart penseel van 70 px - penseeldekking 100%.
Ga met dit penseel onderaan de houten blok, zodat het lijkt dat deze uit het water komt.

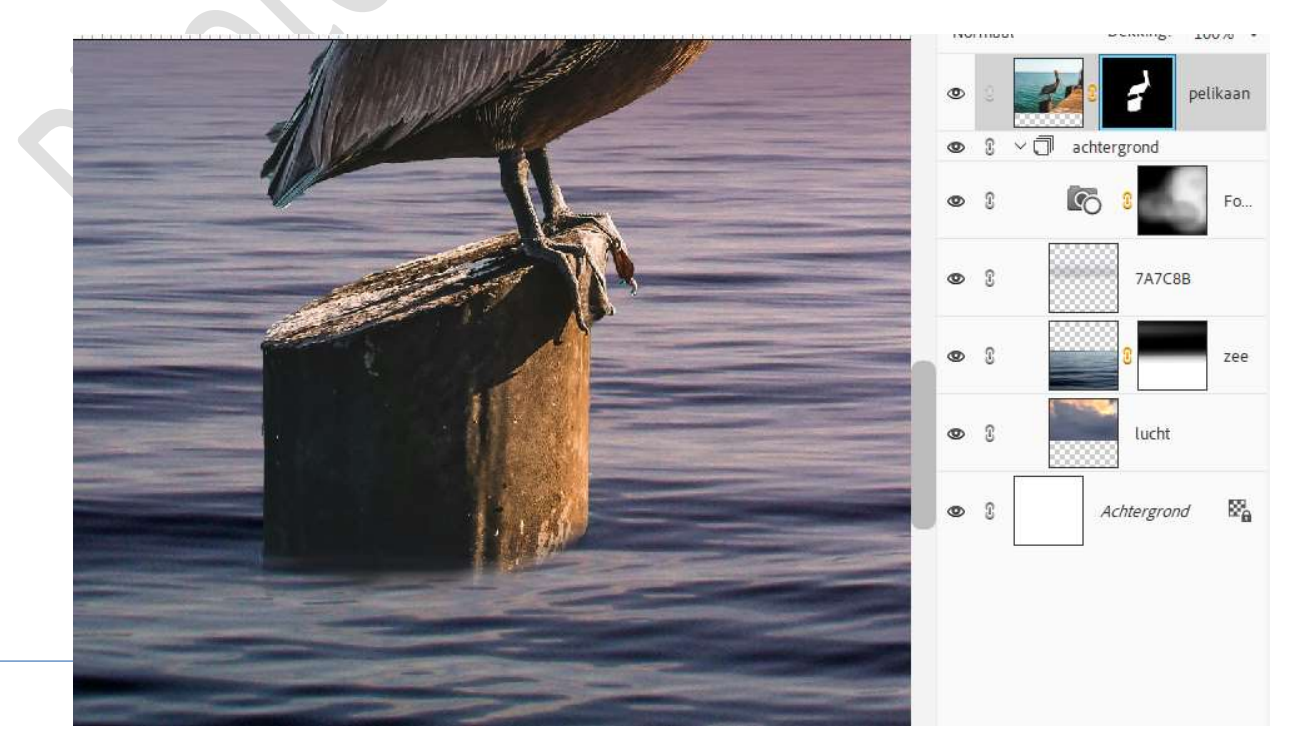

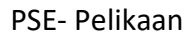

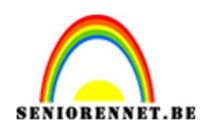

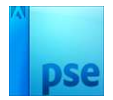

13. Plaats boven de laag van de pelikaan een Aanpassingslaag Niveaus met Uitknipmasker.

Zet de waarden als volgt: **9 – 0,77 – 231**.

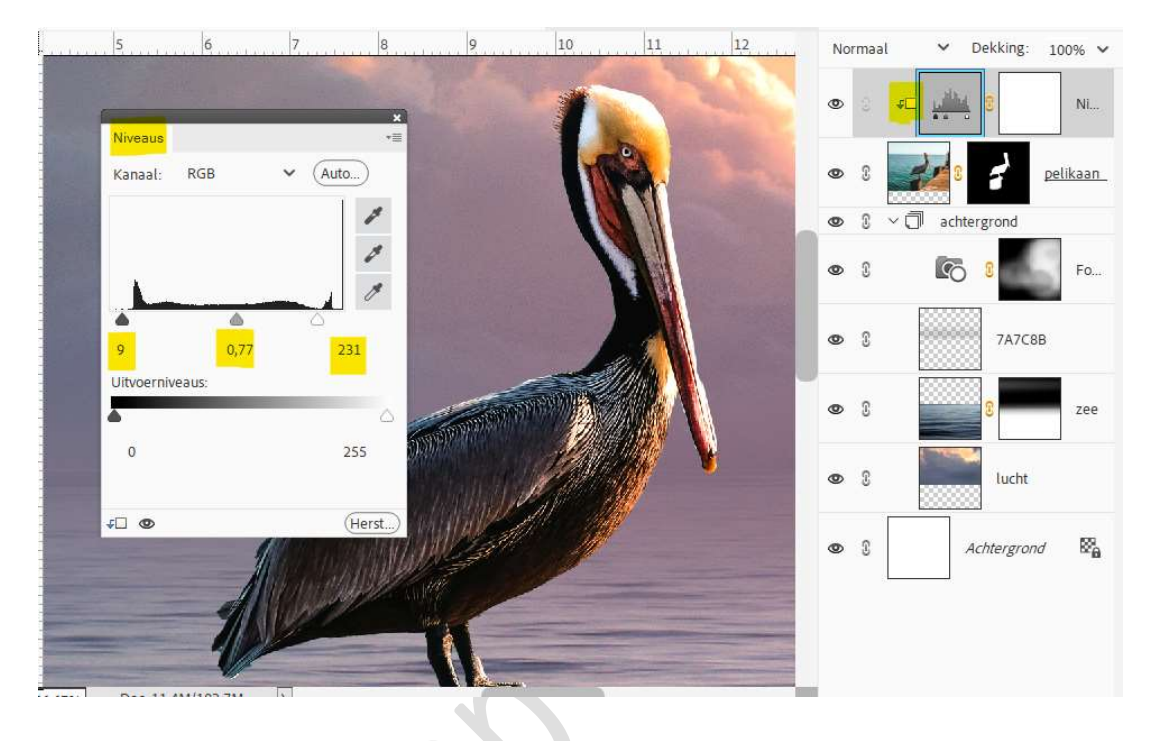

14. Plaats daarboven nog een **Aanpassingslaag Fotofilter** met **Uitknipmasker**.

Gebruik de Filter: Cyaan met dichtheid van 23% → ☑ Lichtsterkte behouden.

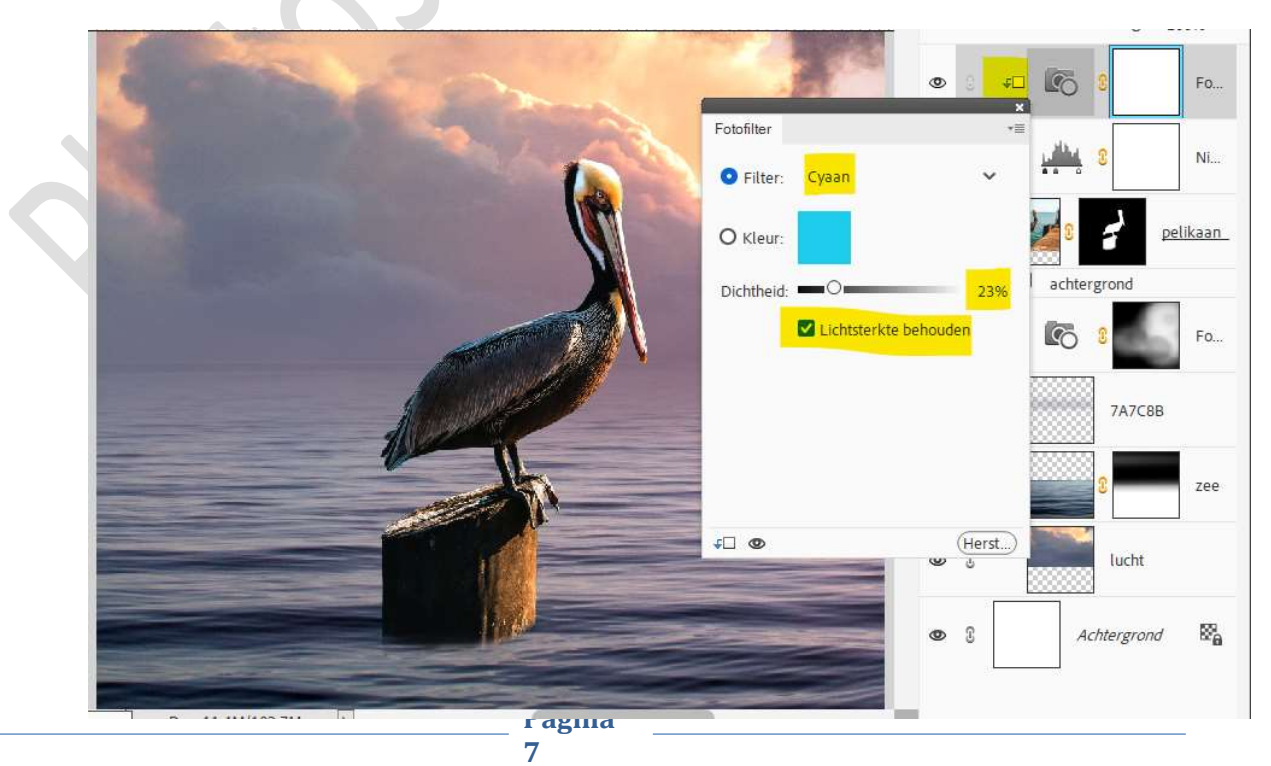

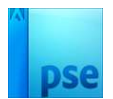

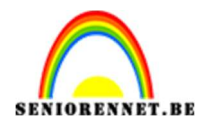

#### 15. Activeer de laag pelikaan.

Laad de laagstijl Pelikaan bij uw stijlen en pas deze toe op deze laag.

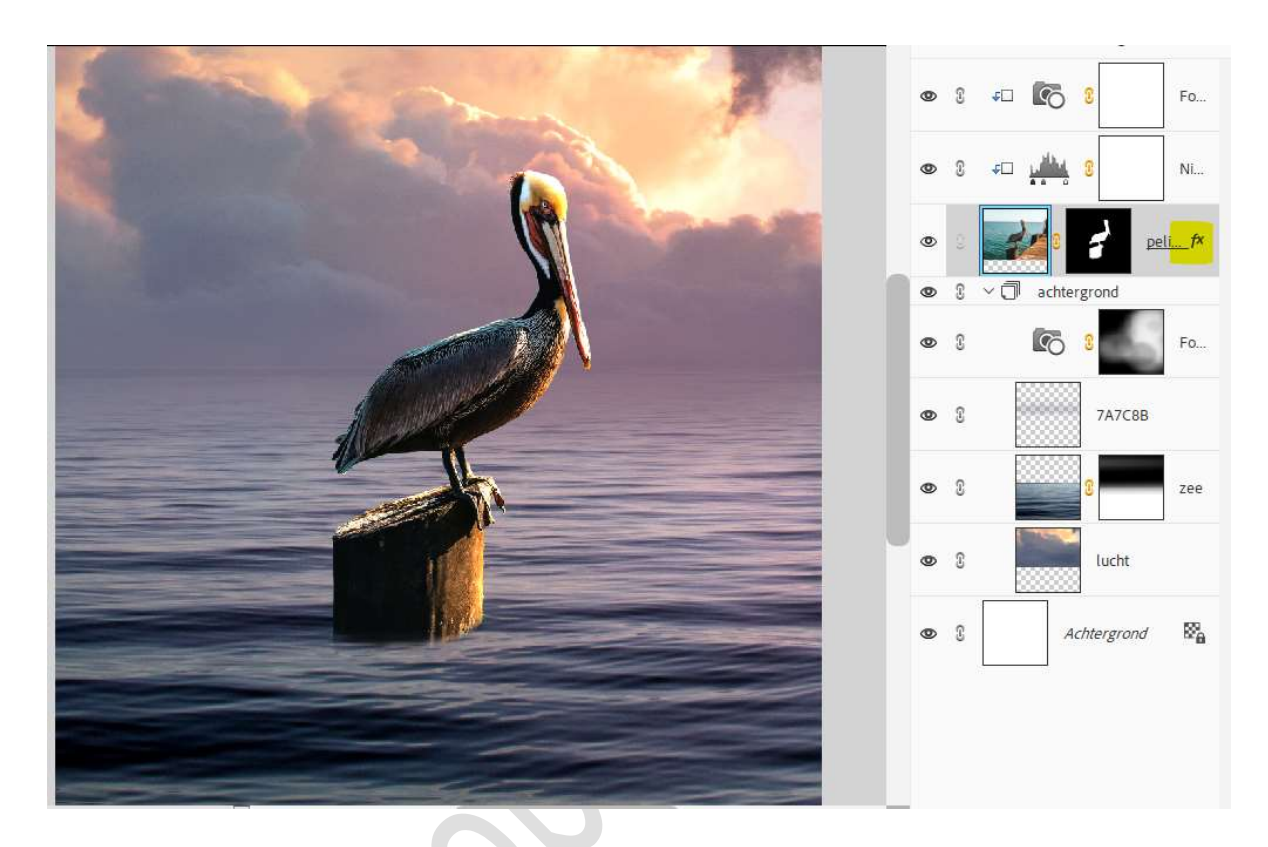

16. Plaats onder de laag van de pelikaan een nieuwe laag en noem deze schaduw.

#### Zet Voorgrondkleur op #02050A.

Neem een **zacht penseel van 125 px – penseeldekking 20%** Ga met penseel van paal naar zijkant van werkdocument.

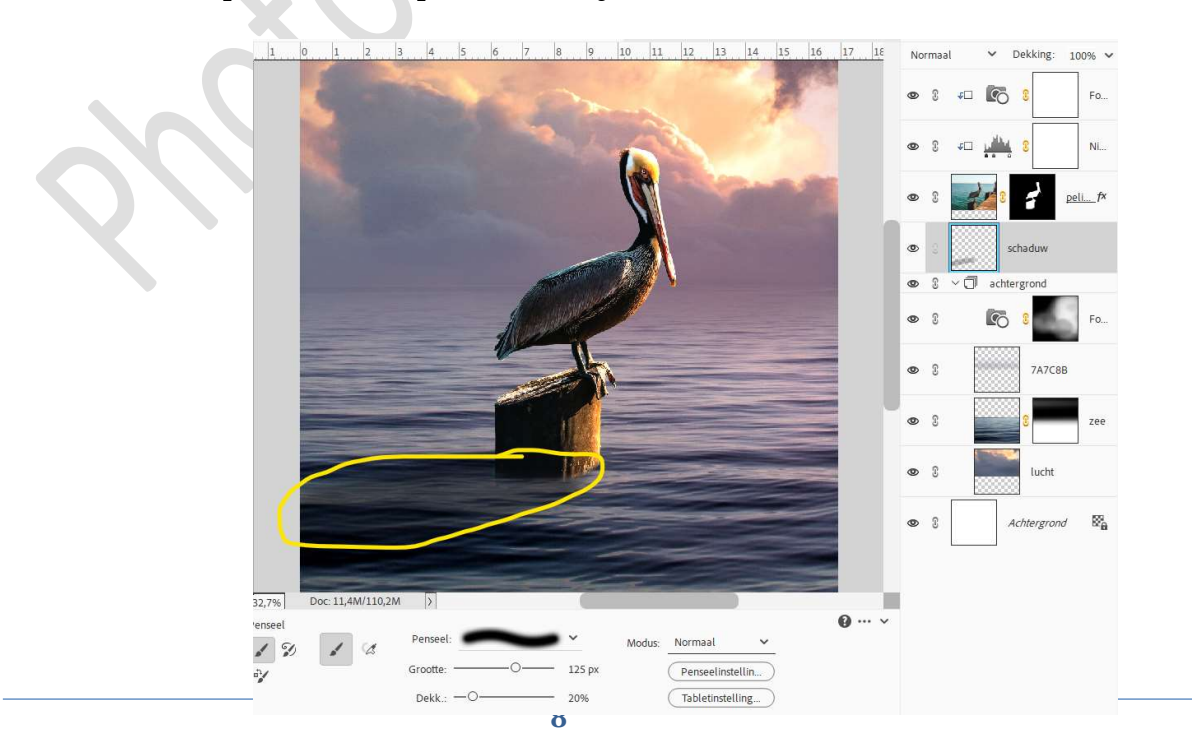

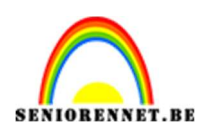

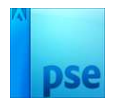

- 17. Plaats de 4 lagen die te maken hebben met de **pelikaan** in een groep of koppel deze.
- 18. Plaats boven de groep of bovenaan in uw lagenpalet een nieuwe laag en noem deze watersplash.
  Laad het bijgevoegde penseel in uw PSE.
  Kies het penseel Water 07, zet penseelgrootte op 500 px penseeldekking op 100%.
  Zet Voorgrondkleur op wit.
  Plaats het penseel tegen de blok vooraan.

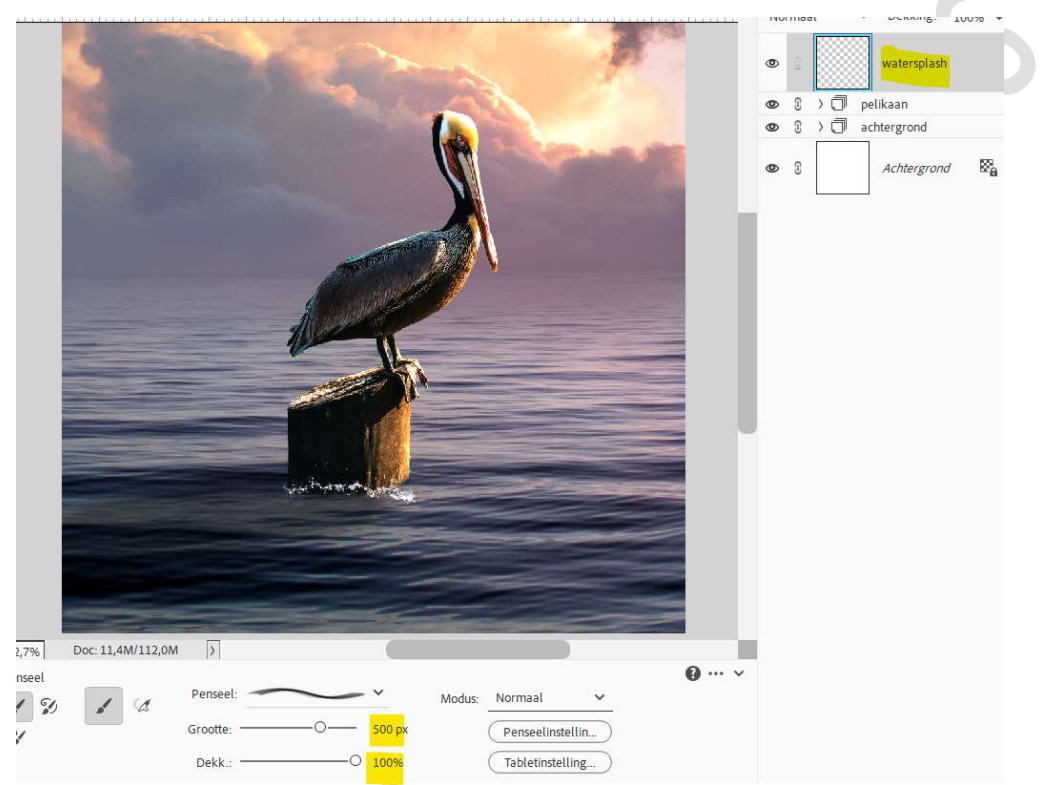

Hang een **laagmasker** aan deze laag. Neem een **zacht zwart penseel van 90px**. **Verwijder** het **teveel** aan de watersplash.

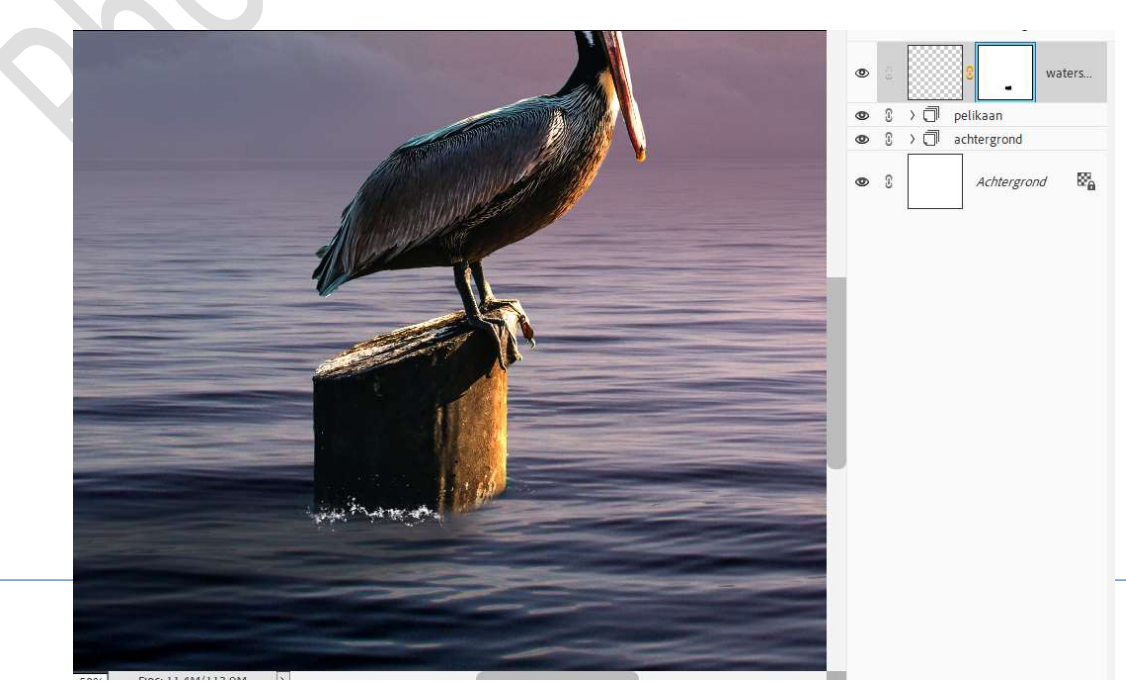

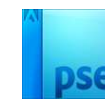

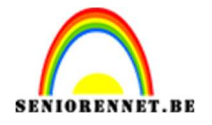

19. Plaats daarboven een nieuwe laag en noem deze watersplash 2. Laad het bijgevoegde penseel opnieuw in uw PSE. Kies het penseel Water 07 - penseelgrootte: 511px. Zet de hoek van penseel op 37°. Klik met dit penseel aan de rechterzijde van de blok.

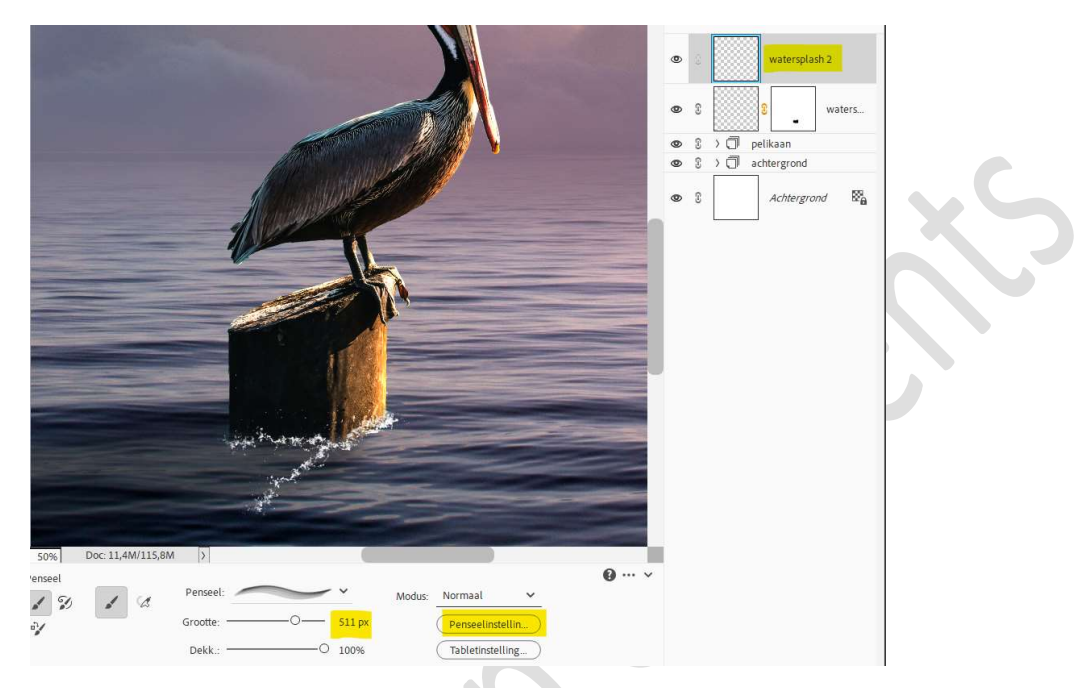

#### Hang een laagmasker aan deze laag.

Neem een **zacht zwart penseel** en **verwijder** het **teveel** van de watersplash.

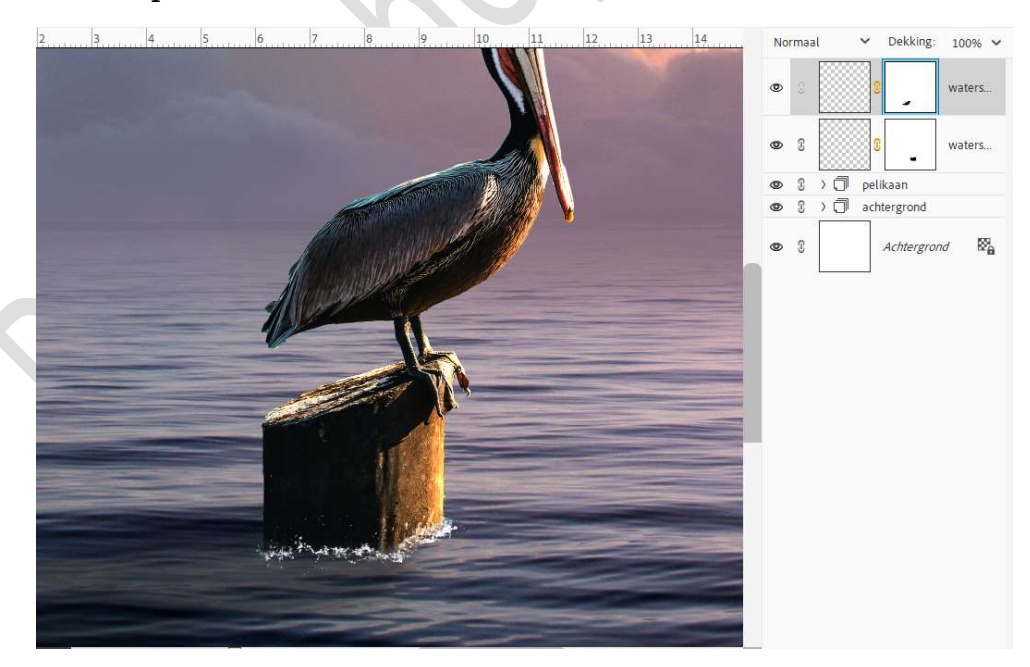

20. Plaats de **twee lagen van de watersplash** in een **groep** en noem deze **watersplash**.

Kan u dit met uw versie niet, verenig deze 2 lagen tot één laag.

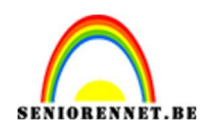

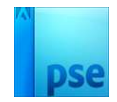

21. Laad de laagstijl watersplash in bij u stijlen. Pas deze laagstijl toe op de groep of op uw samengevoegde laag.

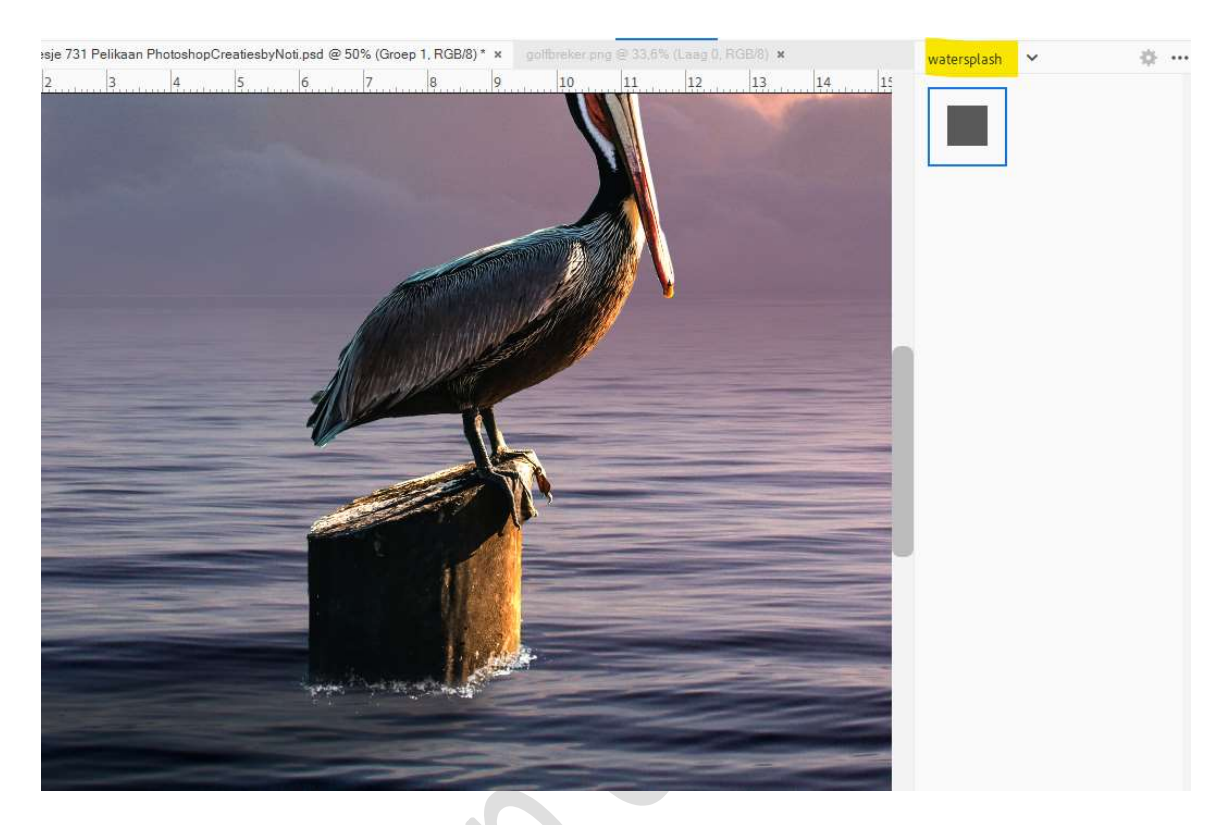

22. Plaats bovenaan in uw lagenpalet een Aanpassingslaag Helderheid/Contrast. Zet de helderheid op -51 en Contrast op 13.

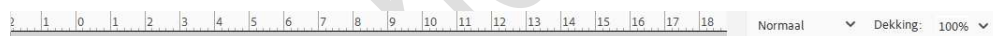

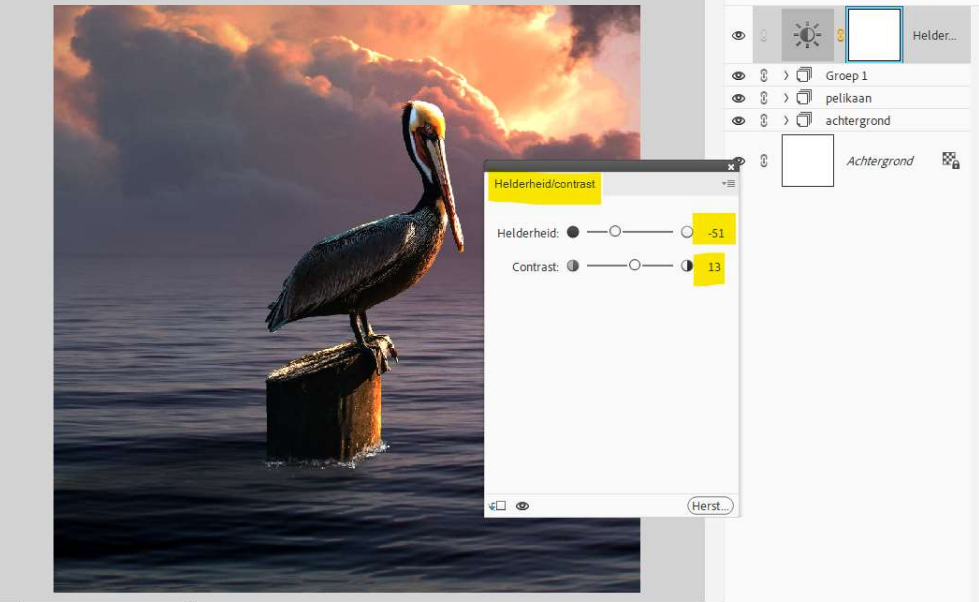

23. Activeer het laagmasker. Neem een zacht zwart penseel van 500 px.

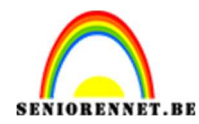

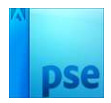

### Klik met dit **penseel** op het **lichaam** van de **pelikaan**.

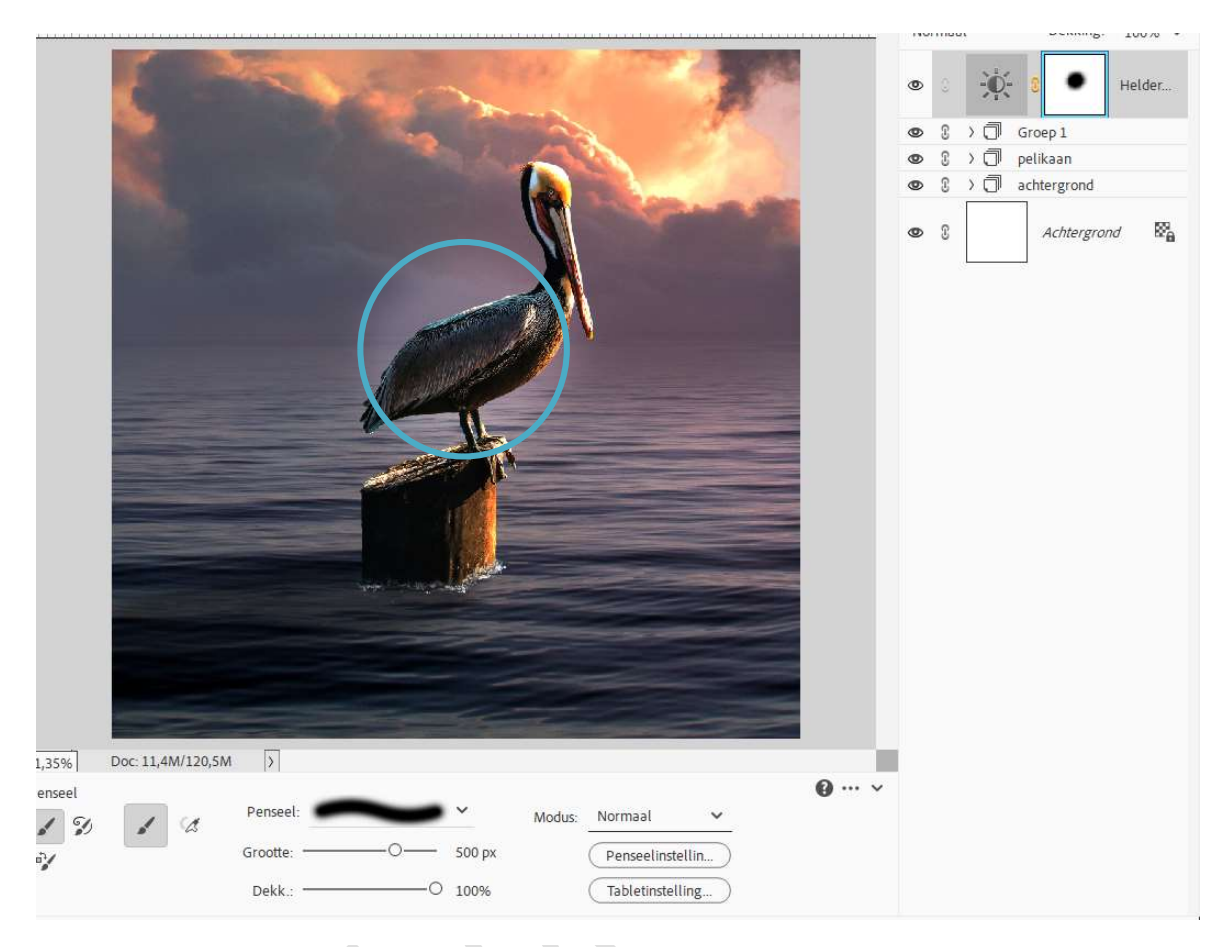

#### 24. Doe **CTRL+T** op **laagmasker**. **Trek** uit in de **hoogte** en **breedte** en **roteer**. Zie hieronder.

|              | Normaal       V       Dekking: 100%         Image: Solution of the second second |
|--------------|----------------------------------------------------------------------------------------------------|
| Pagina<br>12 |                                                                                                    |

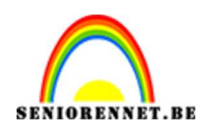

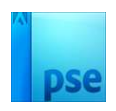

#### 25. Plaats daarboven een **Aanpassingslaag Niveaus**. Geef volgende waarden: **14 – 1,10 – 235**.

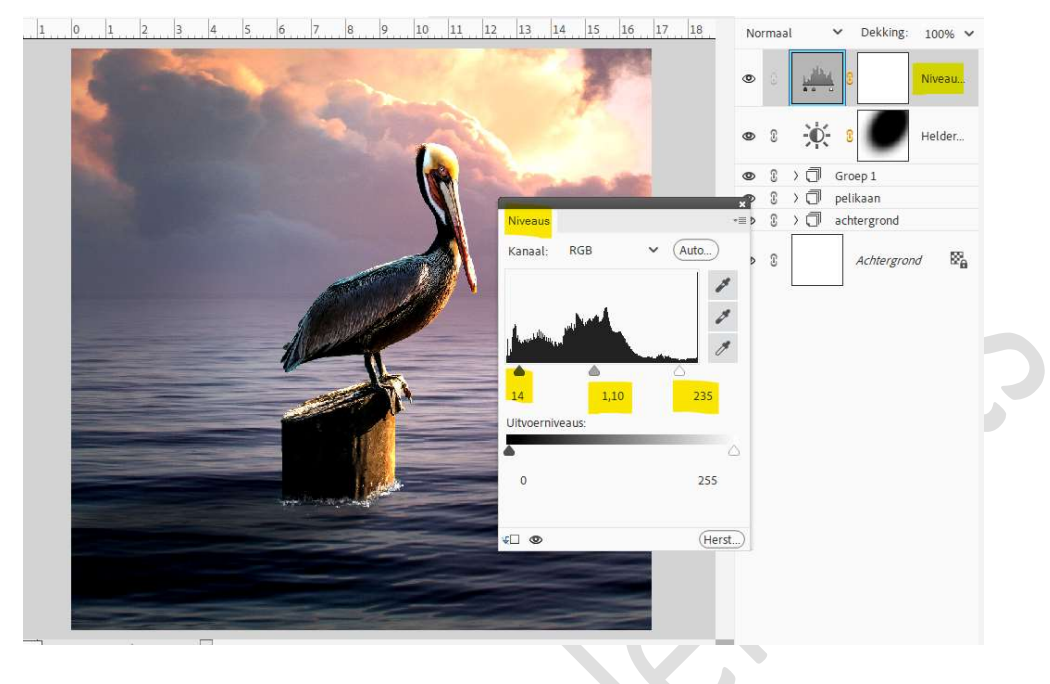

# 26. Plaats daarboven een Aanpassingslaag Fotofilter. Filter: Koel Filter (LBB) → Dichtheid: 36% → Ø Lichtsterkte behouden.

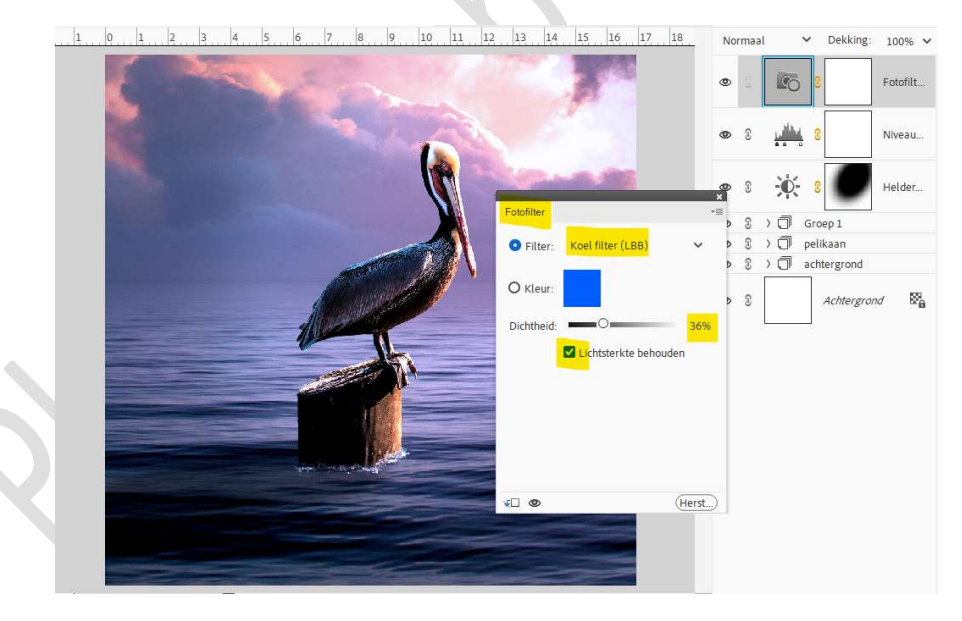

27. Activeer het **laagmasker**.

Neem een zacht zwart penseel van 400 px. Ga met dit penseel over de wolken, stukje van horizon, zee aan de rechterzijde en de pelikaan en paal.

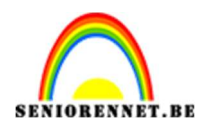

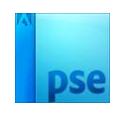

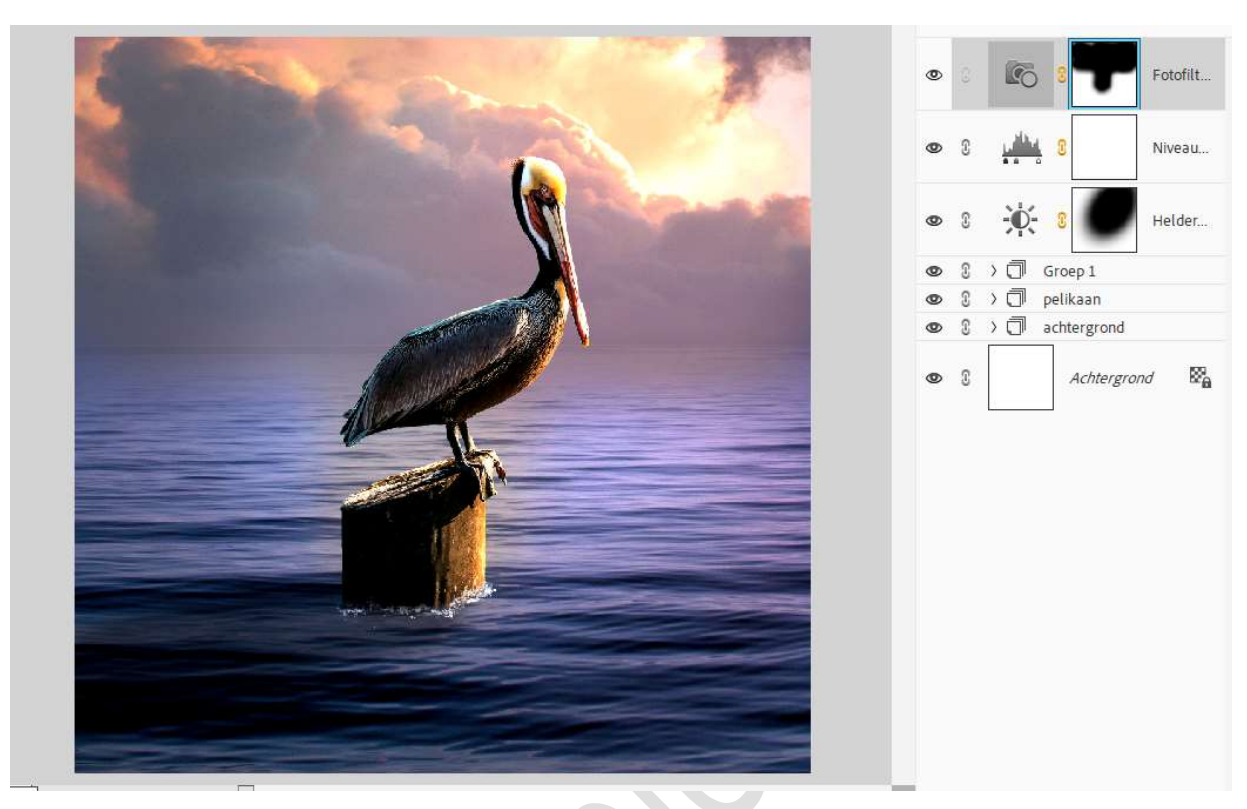

- 28. Maak een samengevoegde laag.
- 29. <u>Dit kan zijn dat uw versie dit niet heeft, laat deze stap dan over</u>. Ga naar effecten → kies zonsondergang

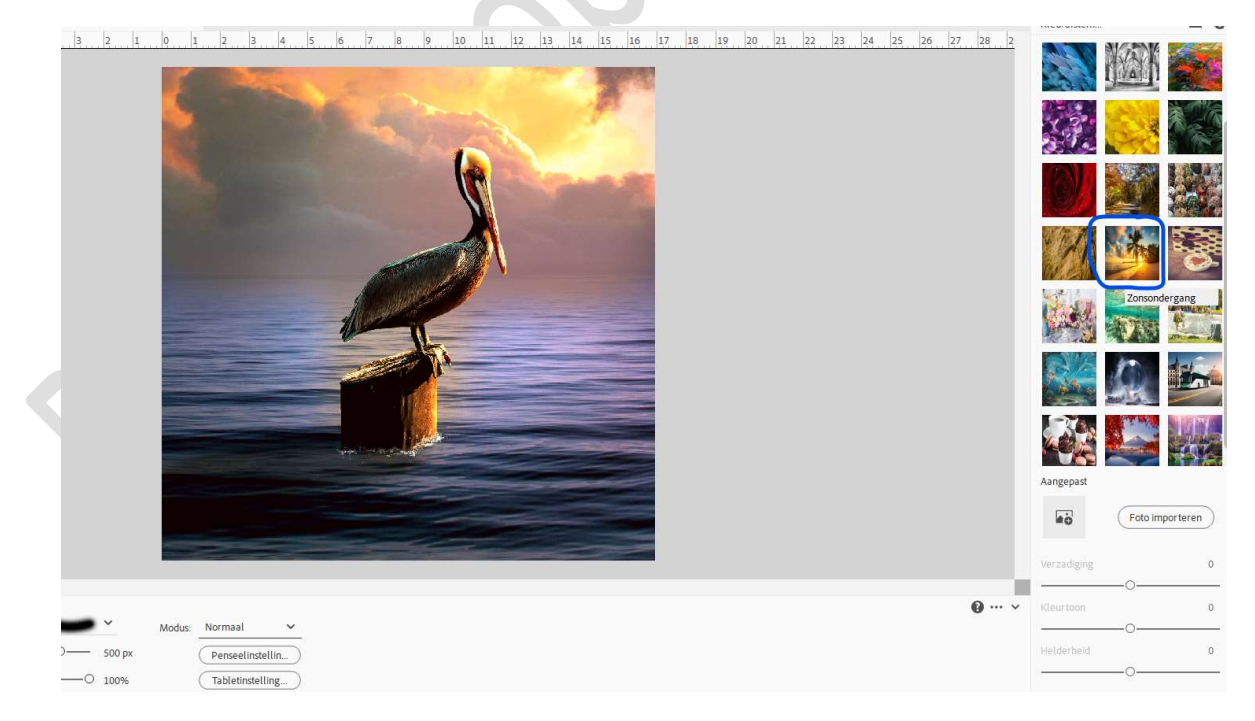

30. Zet de **laagdekking** van deze laag op **38%**.

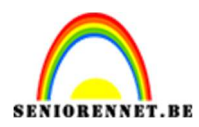

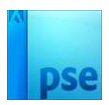

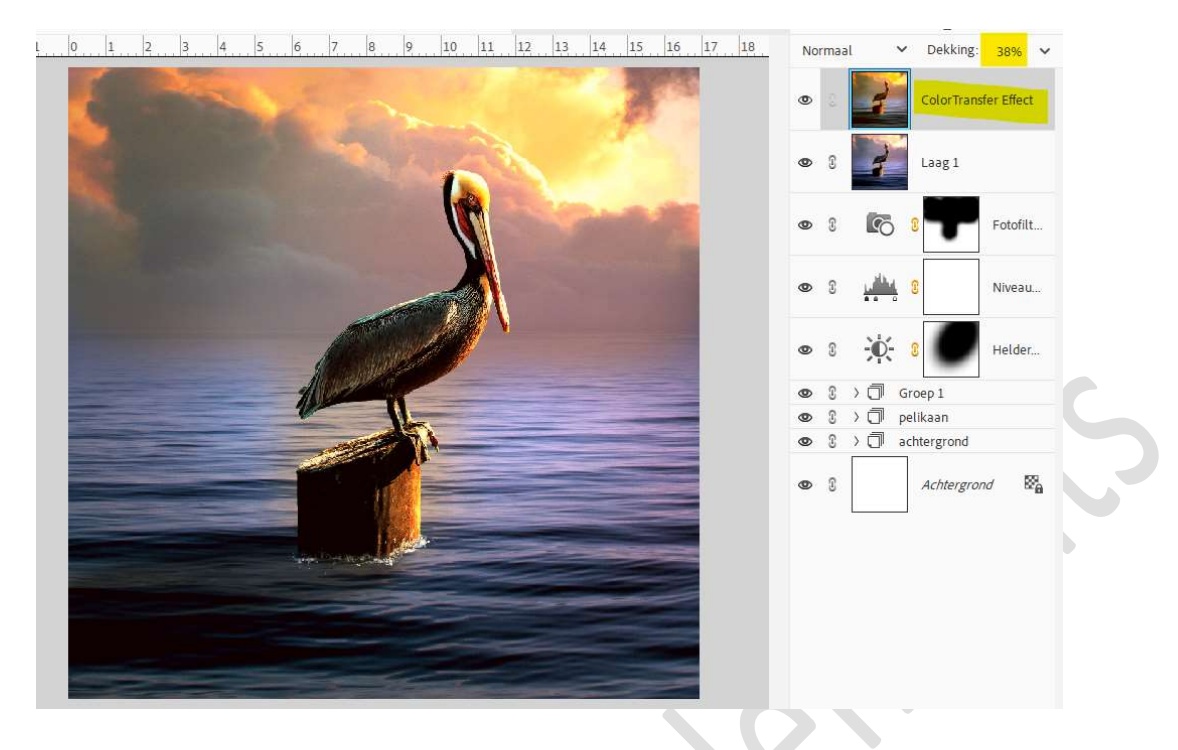

31. Het lesje pelikaan is klaar.Werk af naar keuze en vergeet uw naam niet.Sla op als PSD: max. 800 px.Sla op als JPEG: max. 150 kb.

Veel plezier ermee NOTI